#### 临安腾鑫纸业有限公司破产清算案

#### 债权申报操作指引

2022年3月24日,杭州市临安区人民法院根据王连升的申请, 裁定受理临安腾鑫纸业有限公司破产清算案,并指定浙江浙经律师事 务所担任临安腾鑫纸业有限公司管理人。

为了让各位债权人能准确、便捷的通过"破栗子破产案件一体化管理平台"系统申报债权,管理人特作以下说明,供各位债权人参考。

主要分为五步:

第一步:扫描债权预申报小程序码;

第二步: 输入债权人信息, 需注意填写的是债权人的信息;

第三步: 输入债权关键信息;

第四步:上传证据材料;

第五步:提交并截图债权编号。

【注意】:1个债权人1个账号,若代理人代理多个债权人的, 需注册多个账号。

**温馨提醒:**有操作问题,可联系平台运维人员18258231144(微信同号)。

#### 第一步:扫描债权预申报小程序码

方式一:打开微信,使用"扫一扫"。

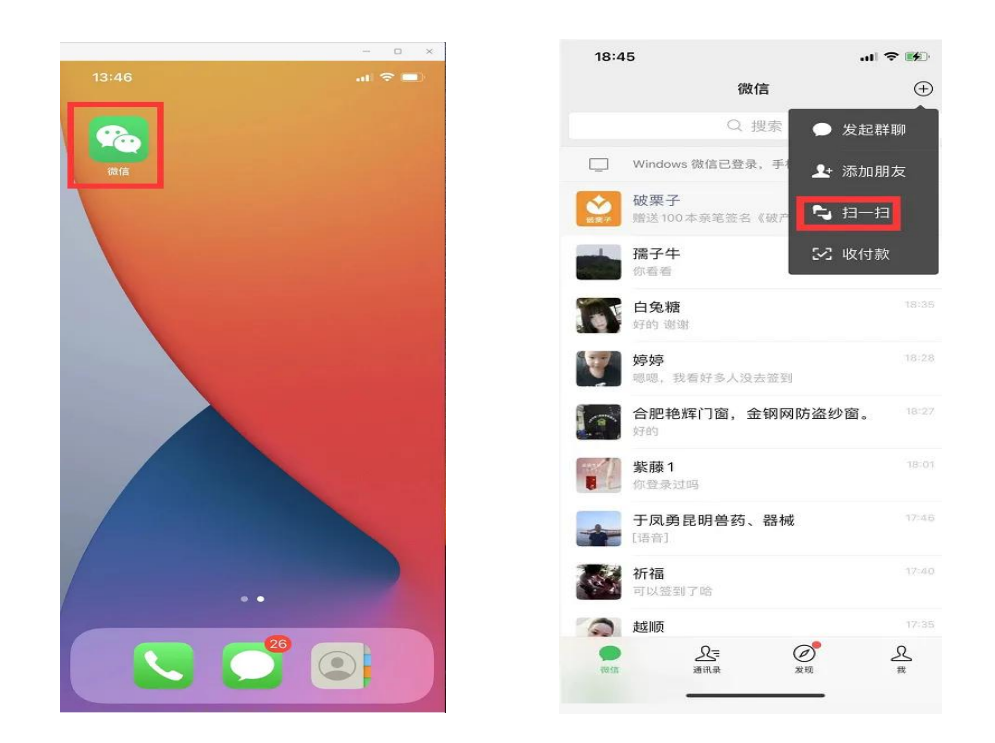

扫描债权预申报小程序码;

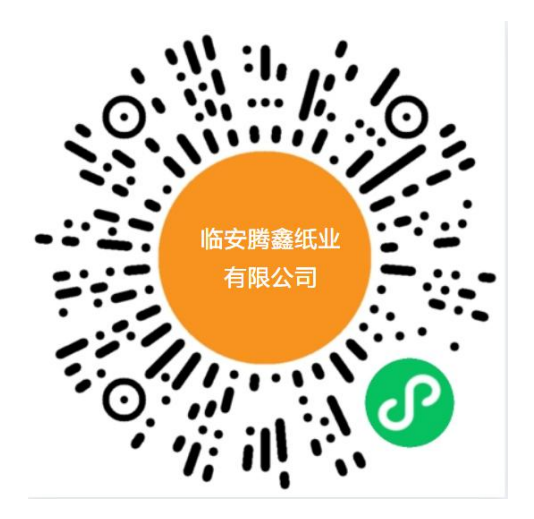

方式二:

微信搜索"破栗子"公众号,并关注。关注后,点击"破产系统",选择"债 权申报",找到对应案件,进入即可。

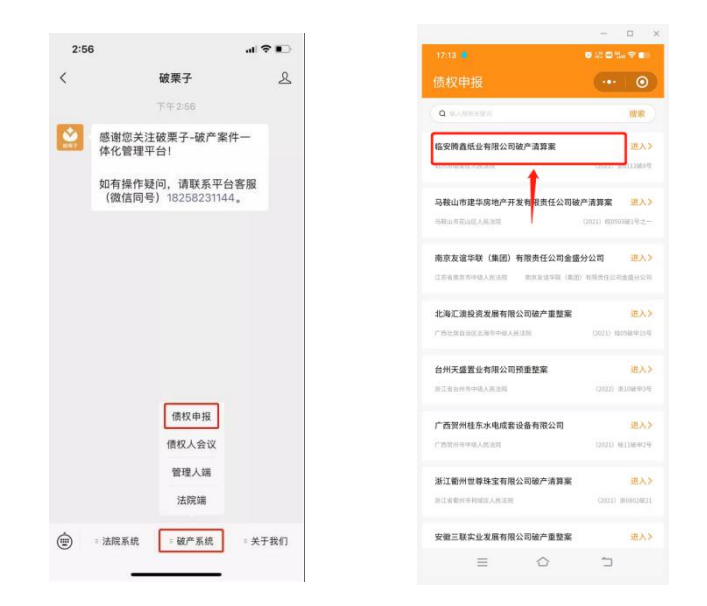

## 第二步: 输入债权人信息

扫"小程序码"后,即可看到线上债权申报的第一步:提交债权人身份信息,具体如下图:

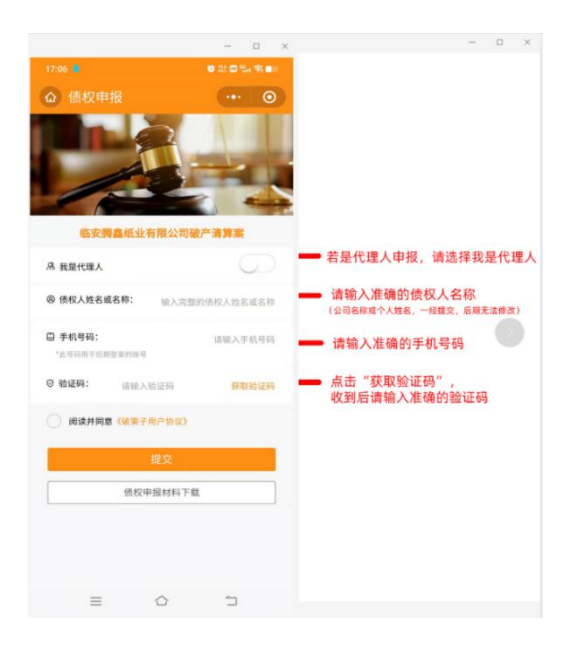

填完信息后,点击"提交"即可进入下一步。

#### 第三步: 输入债权关键信息

点击"新增债权",进入债权申报页面。

|        |     | - | 0 |
|--------|-----|---|---|
|        |     |   |   |
| ◎ 债权申报 |     |   | 0 |
|        |     |   |   |
| Øfi    |     |   |   |
|        |     |   |   |
|        |     |   |   |
|        |     |   |   |
|        |     |   |   |
|        |     |   |   |
|        |     |   |   |
|        |     |   |   |
|        |     |   |   |
|        |     |   |   |
|        |     |   |   |
|        |     |   |   |
|        |     |   |   |
|        |     |   |   |
|        |     |   |   |
| 退      | 出登录 |   |   |
| 退      | 出登录 |   |   |

# 根据实际情况填写相关信息:

| and the second second second second second second second second second second second second second second second |                                        |                | - 0           |
|----------------------------------------------------------------------------------------------------|----------------------------------------|----------------|---------------|
|                                                                                                    | • ta 🖬 🖬 🖏 🗇 💼                         | 09:44 💼 🕭      |               |
| 债权申报                                                                                                    | ·•• (O)                                | く 债权申报         |               |
| ①                                                                                                    | (2)<br>mištra                          | 申报债权信息:        | <b>浙注:</b> 14 |
|                                                                                                    | 中用9047                                 | * 本金 (元)       | 请输入甲报债权本      |
| x入卖型: 🥑 自然入<br>型人: 🦳 有 🥏                                                                                         | 无                                      | 利息 (元)         | 请输入申报债权利      |
| 责权人基本信息:                                                                                                    | 备注:"必谓                                 | 违约金(元)         | 请输入申报债权违约     |
| 债权人名称                                                                                                    | 1000                                   | 其他损失(元)        | 请输入申报债权其他损    |
| 身份证号码                                                                                                    |                                        | * 总金额 (元)      | 自动计           |
| n. 4013 RB 11401                                                                                                 |                                        | * 是否经法院(仲裁机构)裁 | 决: 🥝有 🔿 🗄     |
| a to 12-12-12-14-1                                                                                               |                                        | * 是否已申请执行:     | 🥝 有 🔵 🗄       |
| 上传题                                                                                                    | 時                                      | * 是否抵押物或质押物:   | ()有 🥝 :       |
|                                                                                                    |                                        | * 债权性质         | 请选择债权性质       |
| 手机号码                                                                                                    |                                        | * 债权种类         | 请选择债权种类       |
| 送达地址                                                                                                    |                                        | * 债权事实与理由描述    |               |
| 该违达地址问意管理人通过上述<br>归信、烦信、邮箱等方式发送至<br>5。                                                                           | 联系方式和地址将相关通知、文件以即<br>本债权人的,均报为向本债权人的有效 | 请输入债权事实与理由描述   |               |
| 收取分配款的开户人名称                                                                                                    |                                        |                |               |
| = ^                                                                                                    |                                        | = (            |               |

填写后,进入【债权证据材料】上传。

### 第四步:上传证据材料

09:46 🛢 a

【债权证据材料】

上传图片 选择文件 取消

 $\bigcirc$ 

=

填写债权相关信息,并填写证据清单(点"继续添加"可添加多个), 后点击"+"号,提交相关证据材料,支持照片和文件上传。全部完成 后,进行电子签名即可。

|                                         | - 🗆 ×           |                                                                                   | - D                                                       |  |  |  |
|-----------------------------------------|-----------------|-----------------------------------------------------------------------------------|-----------------------------------------------------------|--|--|--|
|                                         | • 100 🗆 The 😤 💼 | 09.45 🔹 🛝                                                                         | o 11 d %, % 💼                                             |  |  |  |
|                                         | ·•• 0           | く 债权申报                                                                            | 🛛 💿                                                       |  |  |  |
| * 是否经法院(仲裁机构)裁决:                        |                 | * 债权事实与理由描述                                                                       |                                                           |  |  |  |
| * 是否已申请执行:                              | 🥝 有 🗍 无         | 调输入领权事实与理由描述                                                                      |                                                           |  |  |  |
| 是否抵押物或质押物:                              | ○ 有 🥝 元         |                                                                                   |                                                           |  |  |  |
| 儀权性质                                    | 普通债权 >          | 【债权证据材料】                                                                          |                                                           |  |  |  |
| 债权种类                                    | 借款 >            | 请填写债权申报证据清单                                                                       |                                                           |  |  |  |
| 债权事实与理由描述                               |                 | 1 请输入债权申报证据名称                                                                     | 0                                                         |  |  |  |
| 请输入债权事实与理由描述<br>【债权证据材料】<br>请请写债权申报证据清单 |                 | 現成者200<br>第上传信权中境(1980年)<br>上作明符                                                  | -                                                         |  |  |  |
| 1 请输入债权甲报证据名称                           | 0               | ● 声明                                                                              |                                                           |  |  |  |
| ●●●●●●●●●●●●●●●●●●●●●●●●●●●●●●●●●●●●    | ]               | 我(单位)已如实提供依权中<br>送货料真实、完整,我(单位<br>送送达地址联系或送达文书(<br>微信、邮箱等方式),由于我<br>认的资料有误导数产生的不利 | 报信息,并保证上<br>)同意管理人按上<br>包括电话、短信、<br>)(单位)填写并确<br>后果,与管理人无 |  |  |  |
| ≡ ⇔                                     | 5               |                                                                                   | 5                                                         |  |  |  |

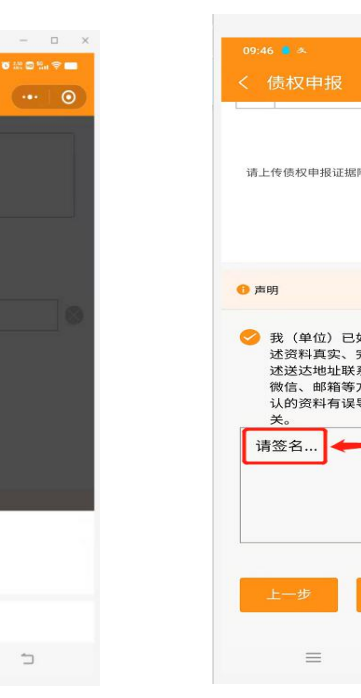

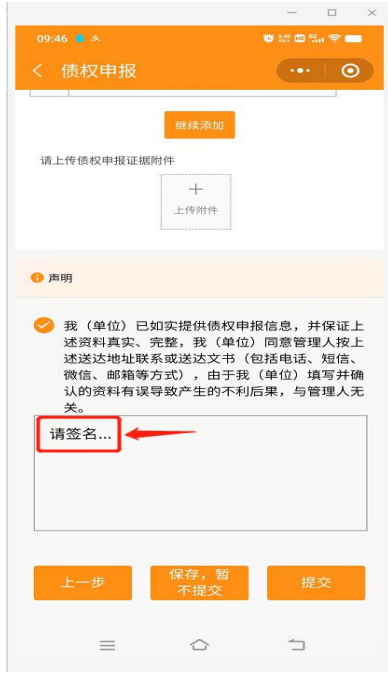

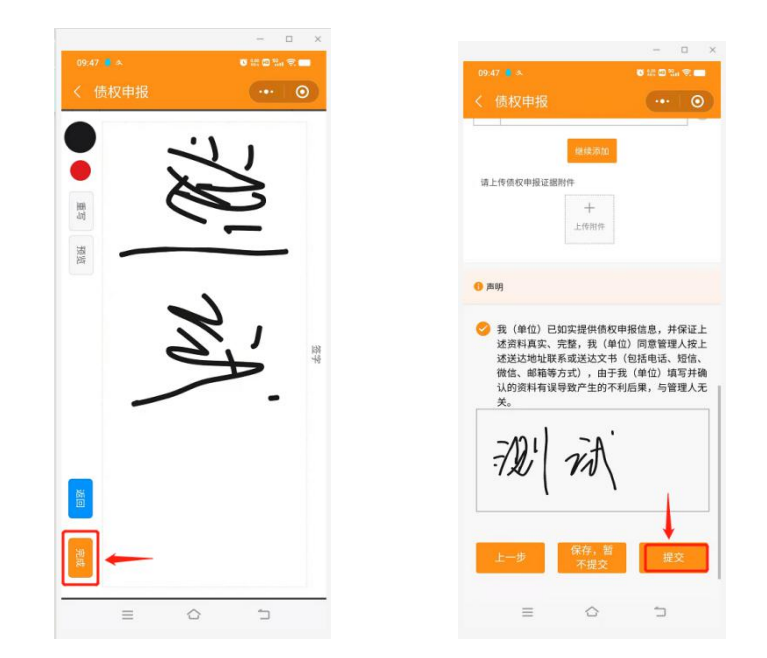

填写后,点击"提交",即完成债权预申报。

# 第五步: 提交并截图债权申报编号

提交后,截图保留债权申报编号,线上申报流程结束。若要继续申报 多笔债权的,点击"新增债权"即可。

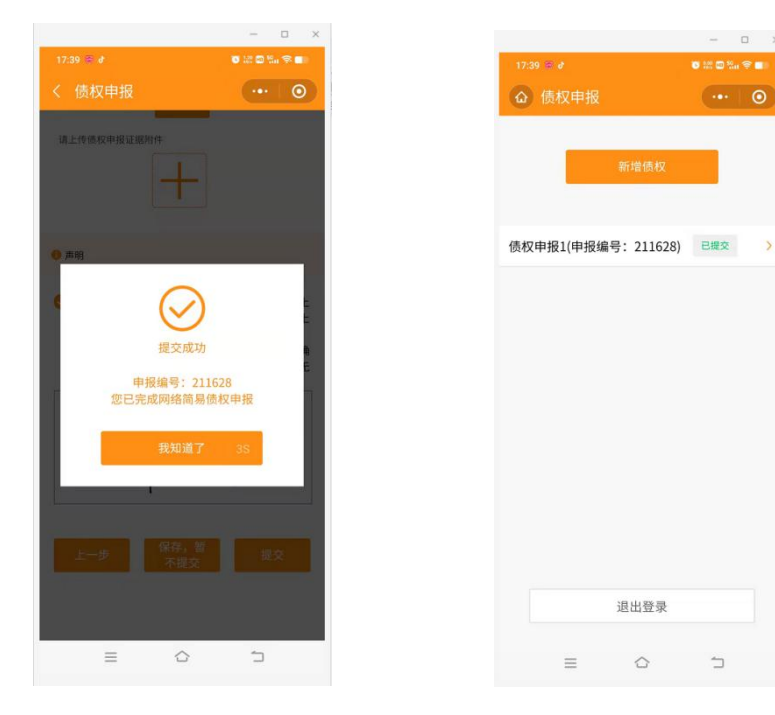